## How to register and purchase Weekend Pass

Step 1. Go to: https://page.inplayer.com/TipperaryGAA/index.html

Step 2. Select your Pass Option:

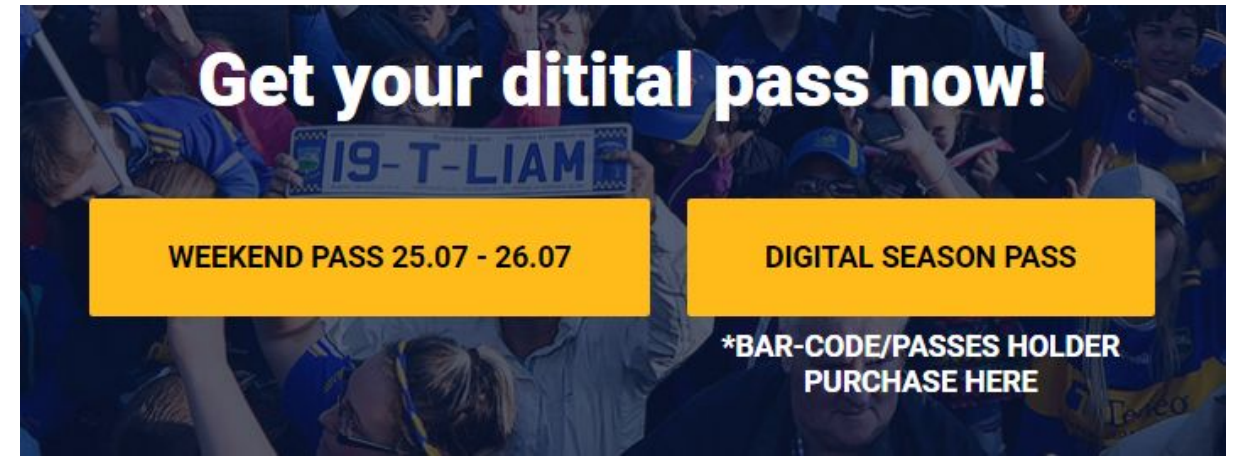

Step 3. For the **Weekend Pass**, Click on **SIGN UP**, input your desired credentials and click **REGISTER**:

Step 4. Click on **SIGN UP**, input your desired credentials and click **REGISTER**:

|                    | Ì              |
|--------------------|----------------|
| LOGIN / SI         | GN UP          |
| 🛃 email*           |                |
| 8 full name*       |                |
| A password*        |                |
| A Repeat passwor   | rd*            |
| I agree to the Ter | ms*            |
| REGISTE            | R              |
| EN ~ MORE          | Protected by 💽 |

Step 5. Input your credit card information or your PayPal account:

| 📋 credit card                                                   |
|-----------------------------------------------------------------|
| PayPal                                                          |
| I am paying for: Weekend Pass<br>25.07 - 26.07<br>Price: 20 EUR |
| + add voucher                                                   |
| card number                                                     |
| <ul> <li>Cardholder name</li> <li>MM/YY</li> <li>CVC</li> </ul> |
| РАУ                                                             |

Step 6. Enjoy the content.

Should you have any questions or difficulties with the authentication, please contact us here <u>https://support.inplayer.com/</u>

## How to register and purchase Digital Season Pass

Step 1. Go to: https://page.inplayer.com/TipperaryGAA/index.html

Step 2. Select your Pass Option:

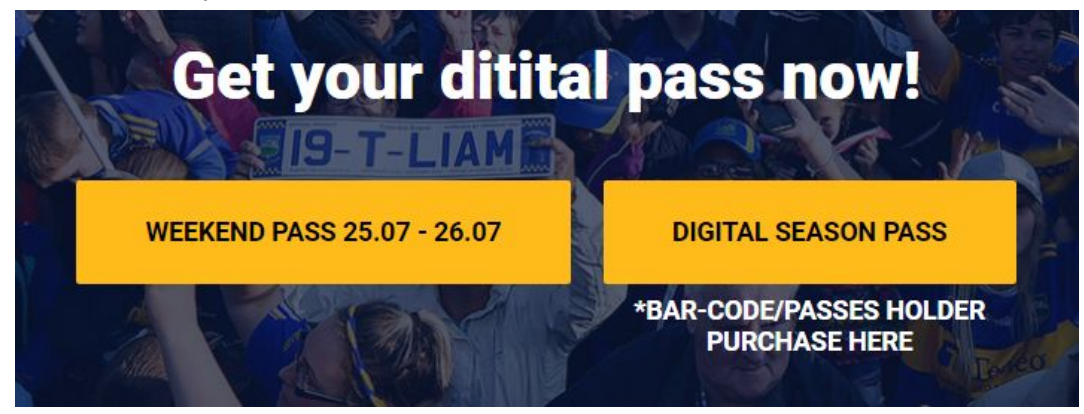

Step 3. For the **Digital Season Pass**, Click on **SIGN UP**, input your desired credentials and click **REGISTER**:

Step 4. Click on **SIGN UP**, input your desired credentials and click **REGISTER**:

|   | LOGIN / SIGN UP               |
|---|-------------------------------|
|   |                               |
|   | 🔊 email*                      |
|   | ရှိ full name*                |
|   | ⊖ password*                   |
|   | C Repeat password*            |
|   | I agree to the <b>Terms</b> * |
| [ | REGISTER                      |

Step 5. Input your credit card information or your PayPal account:

| 📺 credit card                                         |      |
|-------------------------------------------------------|------|
| PayPal                                                |      |
| l am paying for: Digital Season<br>Pass               |      |
| Price: 80 EUR<br>Access until 31/12/2020 11:59<br>UTC |      |
| (+) add voucher                                       |      |
| card number                                           |      |
| ♀ cardholder name                                     |      |
| MM/YY CVC                                             |      |
| РАУ                                                   |      |
| IN V MORE Protected                                   | by O |

Step 6. Click on **add voucher** to purchase with your voucher code and click **PAY**:

|      | 📋 credit card                                                                                                    |                |
|------|----------------------------------------------------------------------------------------------------|----------------|
|      | PayPal                                                                                                    |                |
|      | I am paying for: Digital Season<br>Pass<br>Price: 80 EUR<br>Access until 31/12/2020 11:59<br>UTC<br>woucher code<br>BARCODEEXAMPLE | $(\mathbf{x})$ |
|      | Left to pay: 0.00                                                                                                    |                |
| EN × | MORE                                                                                                    | Protected by 💽 |

Step 7. Enjoy the content.

Should you have any questions or difficulties with the authentication, please contact us here <u>https://support.inplayer.com/</u>